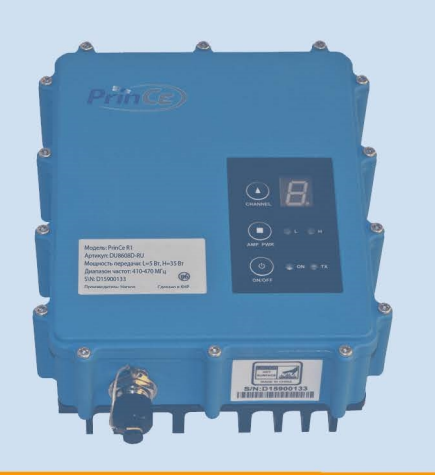

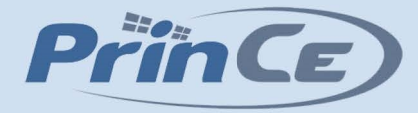

# РУКОВОДСТВО ПОЛЬЗОВАТЕЛЯ

# Радиомодем **PrinCe R1**

Архангельск (8182)63-90-72 Астана (7172)727-132 Астрахань (8512)99-46-04 Барнаул (3852)73-04-60 Белгород (4722)40-23-64 Брянск (4832)59-03-52 Владивосток (423)249-28-31 Волгоград (844)278-03-48 Вологда (8172)26-41-59 Воронеж (473)204-51-73 Екатеринбург (343)384-55-89 Иваново (4932)77-34-06

Ижевск (3412)26-03-58 Иркутск (395)279-98-46 Казань (843)206-01-48 Калининград (4012)72-03-81 Калуга (4842)92-23-67 Кемерово (3842)65-04-62 Киров (8332)68-02-04 Краснодар (861)203-40-90 Красноярск (391)204-63-61 Курск (4712)77-13-04 Липецк (4742)52-20-81

Киргизия (996)312-96-26-47

Магнитогорск (3519)55-03-13 Москва (495)268-04-70 Мурманск (8152)59-64-93 Набережные Челны (8552)20-53-41 Нижний Новгород (831)429-08-12 Новокузнецк (3843)20-46-81 Новосибирск (383)227-86-73 Омск (3812)21-46-40 Орел (4862)44-53-42 Оренбург (3532)37-68-04 Пенза (8412)22-31-16

Россия (495)268-04-70

Пермь (342)205-81-47 Ростов-на-Дону (863)308-18-15 Рязань (4912)46-61-64 Самара (846)206-03-16 Санкт-Петербург (812)309-46-40 Саратов (845)249-38-78 Севастополь (8692)22-31-93 Симферополь (3652)67-13-56 Смоленск (4812)29-41-54 Сочи (862)225-72-31 Ставрополь (8652)20-65-13

Казахстан (772)734-952-31

Сургут (3462)77-98-35 Тверь (4822)63-31-35 Томск (3822)98-41-53 Тула (4872)74-02-29 Тюмень (3452)66-21-18 Ульяновск (8422)24-23-59 Уфа (347)229-48-12 Хабаровск (4212)92-98-04 Челябинск (351)202-03-61 Череповец (8202)49-02-64 Ярославль (4852)69-52-93

## https://prince.nt-rt.ru/ || pen@nt-rt.ru

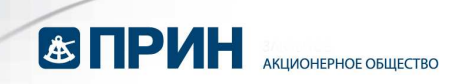

#### Оглавление

| 1. Краткое описание                                                         | 3  |
|-----------------------------------------------------------------------------|----|
| 2. Цоколёвка разъёмов                                                       | 6  |
| 2.1 Асинхронный последовательный интерфейс стандарта RS232 (данные/питание) | 6  |
| 2.2 Антенный разъём                                                         | 6  |
| 3. Управление модемом                                                       | 7  |
| 3.1 Включение/выключение питания                                            | 7  |
| 3.2 Переключение мощности передачи                                          | 7  |
| 3.3 Переключение каналов                                                    | 7  |
| 3.4 Отображение каналов и режимов                                           | 7  |
| 3.5 Индикатор передачи данных                                               | 7  |
| 3.6 Индикация низкого питания и перегрузки по питанию                       | 7  |
| 4. Настройки с использованием утилиты Configuration Tool                    | 8  |
| 4.1 Настройка порта                                                         | 8  |
| 4.2 Подключение                                                             | 9  |
| 4.3 Считать настройки                                                       | 10 |
| 4.4 Настройка параметров радиомодема                                        | 11 |
| 4.4.1 Установка настроек частот по умолчанию                                | 11 |
| 4.4.2 Настройка частот                                                      | 11 |
| 4.4.3 Настройка протокола                                                   | 11 |
| 4.4.4 Выбор текущего канала                                                 | 12 |
| 4.4.5 Настройка скорости по порту                                           | 12 |
| 4.4.6 Настройка скорости по эфиру                                           | 12 |
| 4.4.7 Выбор ширины канала                                                   | 12 |
| 4.4.8 Режим работы                                                          | 12 |
| 4.4.9 Установка значений мощности на передачу                               | 13 |
| 4.5 Запись параметров радиомодема                                           | 13 |
| 4.6 Выход из режима программирования                                        | 13 |
| 4.7 Импорт настроек                                                         | 14 |
| 4.8 Экспорт настроек                                                        | 14 |
| 5. Обновление МПО                                                           | 15 |
| 6. Устранение неисправностей                                                | 17 |
| 7. Использование в полевых условиях                                         | 18 |
| 8. Технические характеристики                                               | 19 |
| 9. Контактная информация                                                    | 20 |
|                                                                             |    |

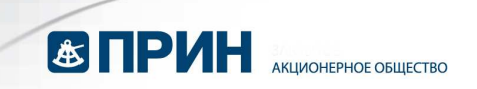

#### Информация об авторских правах

Авторские права на данное руководство по эксплуатации, и все связанное с ним программное принадлежат Harxon Corporation и АО «ПРИН», все права защищены. Запрещается воспроизводить и копировать настоящее руководство и ПО Configuration Tool без согласия правообладателя.

#### Предупреждения

АО «ПРИН» оставляет за собой право изменять технические характеристики и функции продукции без предварительного уведомления.

#### Важные замечания по установке антенны

Антенны могут устанавливаться и обслуживаться только квалифицированным персоналом!

Убедитесь, что режим передачи в эфир отключен, когда Вы обслуживаете антенну или находитесь рядом с ней.

В общем случае, модем напрямую соединен с антенной, которая закреплена на краю или вершине здания или мачты. Суммарная выходная мощность излучения может достигать 90 Вт! Не рекомендуется во время передачи находиться ближе 2.3 м к антенне.

Таблица рекомендованных безопасных расстояний от антенны в зависимости от излучаемой мощности:

|            | 0-5 dBm | 5-10 dBm | 10-16.5 dBm |
|------------|---------|----------|-------------|
| Безопасная | 0.6 м   | 1 м      | 2.3 м       |
| дистанция  |         |          |             |

## 1. Краткое описание

Модем PrinCe R1 – это УКВ радиомодем диапазона 410-470 МГц, с высокой выходной мощностью (5-45Вт). Питание осуществляется от внешнего источника 9-16 В.

Модем разработан для использования в системах ГНСС/РТК съемок и высокоточной навигации в сложных полевых условиях.

В соответствии со стандартом IP67, корпус и разъёмы PrinCe R1 являются водонепроницаемыми и защищены от пыли.

Модем имеет на лицевой стороне корпуса световые индикаторы питания, уровня выходной мощности и экран для отображения номера текущего канала или режима работы. Для управления модемом используются три герметичные кнопки.

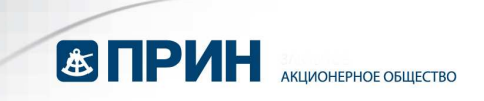

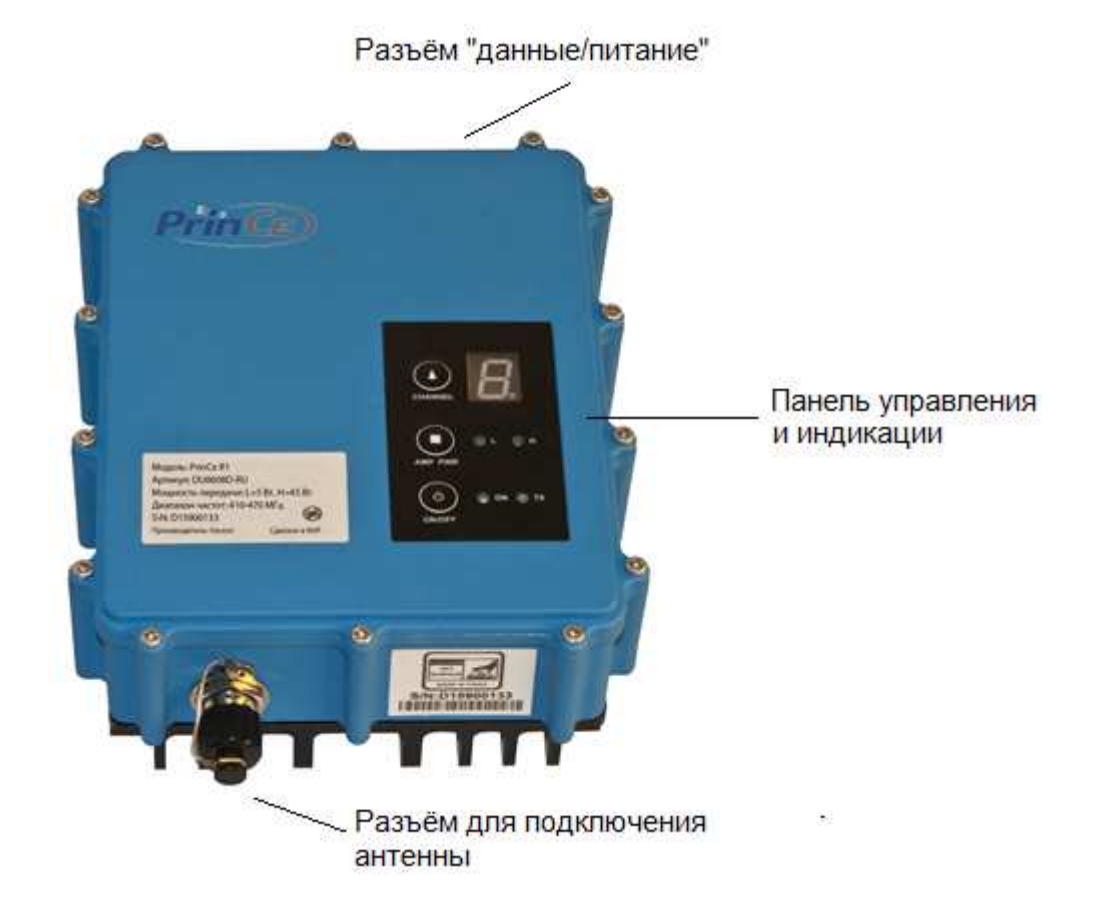

## Внешний вид PrinCe R1

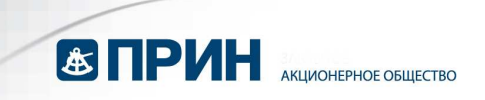

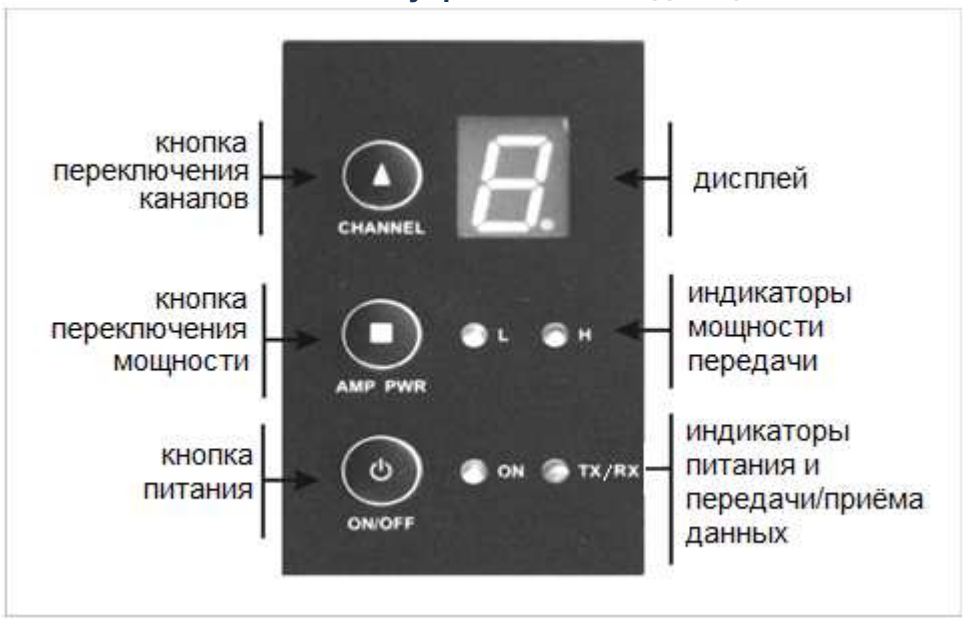

#### Панель управления и индикации

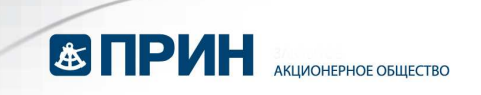

# 2. Цоколёвка разъёмов

Модем комплектуется комбинированным кабелем питания/передачи данных с последовательным интерфейсом.

Питание осуществляется от источника постоянного тока 9-16 Вольт.

# 2.1 Асинхронный последовательный интерфейс стандарта RS232 (данные/питание)

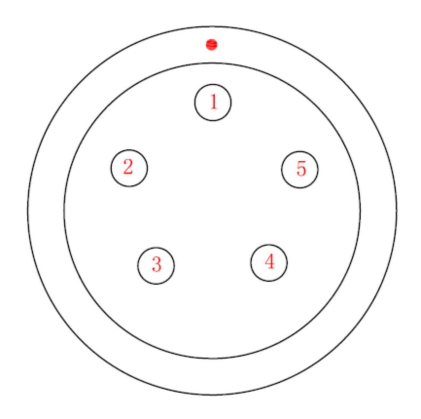

Цоколёвка разъёма приведена ниже:

| Номер штырька | Назначение                            |  |  |
|---------------|---------------------------------------|--|--|
| 1             | Питание постоянным током 9-16В        |  |  |
| 2             | Питание «земля»                       |  |  |
| 3             | Прием последовательных данных (RX)    |  |  |
| 4             | Общий провод интерфейса               |  |  |
| 5             | Передача последовательных данных (ТХ) |  |  |

## 2.2 Антенный разъём

Для подключения антенны используется высокочастотный разъем типа TNC «мама» на 50 Ом. Допускается прямое подключение антенны к радиостанции, но её размещение в максимально высокой точке значительно увеличит дальность действия радиоканала.

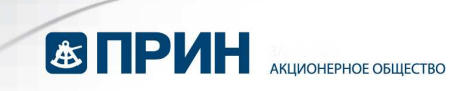

# 3. Управление модемом

## 3.1 Включение/выключение питания

Для включения модема однократно нажмите кнопку «ON/OFF» на панели управления. При номинальном напряжении загорится зелёный индикатор питания. Индикация при нарушении питания описана в пунктах 3.5 и 3.6.

## 3.2 Переключение мощности передачи

Для переключения мощности передачи нажимайте кнопку «AMP PWR» на панели управления. Соответствующие индикаторы мощности будут гореть зеленым светом при низкой (L) мощности передачи и красным светом – при высокой (H). Значения низкой и высокой мощности передачи программируются в ПО Configuration Tool (см. разд.4.4.9). По умолчанию установлена низкая мощность.

## 3.3 Переключение каналов

Переключение каналов осуществляется кнопкой «CHANNEL» на панели управления. Предварительно может быть запрограммировано от 1 до 8 каналов. Номер текущего канала отображается на дисплее.

## 3.4 Отображение каналов и режимов

В рабочем режиме на дисплее отображается номер текущего канала от «1» до «8». В режиме программирования (требуется соединение с ПК) на дисплее отображается символ «С», а в режиме загрузки программного обеспечения – символ «b».

## 3.5 Индикатор передачи данных

При активации передачи данных в эфир индикатор передачи данных «TX/RX» моргает красным светом.

## 3.6 Индикация низкого питания и перегрузки по питанию

При понижении питания ниже 10 Вольт модем переключается в защищённый режим, и индикатор питания моргает красным светом. Если напряжение питания становится больше 10.2 В, то модем возвращается в рабочий режим и индикатор питания светится зелёным светом.

При повышении питания более 16 Вольт модем переключается в защищённый режим, и индикатор питания непрерывно горит красным светом. Если питание становится менее 15.8 В, то модем возвращается в рабочий режим и индикатор питания светится зелёным светом.

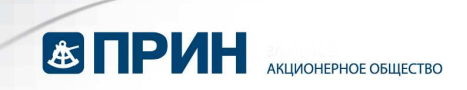

## 4. Настройки с использованием утилиты Configuration Tool

Для детальной настройки радиомодема PrinCe R1 используйте программу для ПК Configuration Tool, которая поставляется в комплекте. Данную программу также можно бесплатно загрузить с веб-сайта или сделав запрос в техподдержку АО «ПРИН».

Окно программы Configuration Tool содержит меню, состоящее из трёх пунктов: Файл (File), Язык (Language) и Справка (Help). Файл (File)

| Подключить   | Подключение радиомодема к последовательному порту компьютера   |
|--------------|----------------------------------------------------------------|
|              | при помощи кабеля.                                             |
| Считать      | Отображение текущих настроек радиомодема.                      |
| Записать     | Применить настройки радиомодема.                               |
| Отключить    | Выход из режима программирования.                              |
| Обновить МПО | Обновление встроенного программного обеспечения радиомодема.   |
| Импорт       | Импортировать конфигурационный файл для радиомодема из ПК в ПО |
| настроек     | Configuration Tool.                                            |
|              |                                                                |
| Экспорт      | Экспортировать конфигурационный файл для радиомодема из ПО     |
| настроек     | Configuration Tool на ПК.                                      |

## Язык (Language)

Данная функция позволяет изменить язык интерфейса ПО Configuration Tool. По умолчанию доступны русский и английский языки.

## Справка (Help)

Данная функция отображает версию ПО Configuration Tool, а также ссылку на веб-сайт и адрес электронной почты службы техподдержки АО «ПРИН».

## 4.1 Настройка порта

Запустите ПО Configuration Tool, выберите соответствующий порт и скорость.

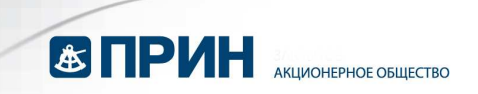

| іл Язык Справка     |                         |                    |                                     |
|---------------------|-------------------------|--------------------|-------------------------------------|
| Частоты Тх(МГц) ——— | – Частоты Rx(МГц) – – – | 1                  | Prince                              |
| Канал1:             | Канал1:                 | Тип протокола:     | •                                   |
|                     |                         | Текущий канал:     | <ul> <li>Настройки порта</li> </ul> |
| Канал2:             | Канал2:                 | Скорость по порту: | Порт СОМ2 💌                         |
|                     |                         | Скорость по эфиру. | • Скорость 38400 •                  |
| каналз:             | каналз:                 | Ширина канала.     | •                                   |
| Канал4:             | Канал4:                 | Режим работы:      | • Подключить                        |
| 17                  |                         | Местный адрес:     |                                     |
| Канал5:             | Канал5:                 | Адрес назначения.  | Считать                             |
| Каналб              | Каналб                  | Высокая мощность:  | • Записать                          |
|                     |                         | Низкая мощность:   | 3                                   |
| Канал7:             | Канал7:                 | Серийный номер     | Отключить                           |
|                     |                         | Bepoin HW          |                                     |
| канала:             | канала:                 | Версия МПО         |                                     |
| По уморианию        | По умолчанию            | Подверсия МПО:     | Экспорт настроек                    |

## 4.2 Подключение

Подключите SAE разъём источника питания (или батареи) к ответной части на кабеле программирования.

Подключите разъём DB9: кабеля программирования к последовательному порту Вашего ПК. Если у вашего компьютера отсутствует последовательный порт, подключите кабель к переходнику.

Подключите разъём типа LEMO кабеля программирования к ответной части на верхней стенке корпуса радиомодема.

Нажмите кнопку ON/OFF на лицевой панели радиомодема, индикатор ON загорится зелёным светом, после этого, не позднее чем через 3 секунды нажмите кнопку

Подключить. При этом на дисплее радиомодема будет отображаться буква «С», а в строке состояния ПО Configuration Tool появится надпись «Подключить\_Успешно», что означает успешное переключение радиомодема в режим программирования.

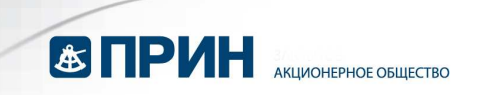

| PrinCe Configuration T | ool               |                    | _ ×               |
|------------------------|-------------------|--------------------|-------------------|
| Файл Язык Справка      |                   |                    |                   |
| Частоты Тх(МГц)        | Г Частоты Rx(МГц) | 1                  | Prince            |
| Канал1:                | Канал1:           | Тип протокола:     |                   |
|                        |                   | Текущий канал:     | Настройки порта   |
| Канал2:                | Канал2:           | Скорость по порту: | Порт СОМ2         |
| Канал3                 | Канал3            | Скорость по эфиру. | Скорость 9600     |
|                        |                   | Ширина канала.     |                   |
| Канал4:                | Канал4:           | Режим работы:      | Подключить        |
|                        |                   | Местный адрес:     | Cuutoti           |
| Канал5:                | Канал5:           | Адрес назначения:  | Считать           |
| Канал6:                | Канал6:           | Высокая мощность:  | Записать          |
|                        |                   | Низкая мощность:   |                   |
| Канал7:                | Канал7:           | Серийный номер     | Отключить         |
| Keyese:                | Vauan0.           | Версия НW:         | Импорт настроек   |
| Канала.                | канала.           | Версия МПО:        | - minobi manikand |
| По умолчанию           | По умолчанию      | Подверскя МПО.     | Экспорт настроек  |
|                        |                   | Подключить Успешно |                   |
|                        |                   |                    |                   |

## 4.3 Считать настройки

Когда радиомодем находится в режиме программирования, вы можете увидеть текущие

настройки устройства, нажав кнопку состояния появится надпись «Считать Успешно», это означает, что программа считала текущие настройки радиомодема. Сначала посмотрите все параметры конфигурации в окне программы, а затем делайте необходимые изменения параметров.

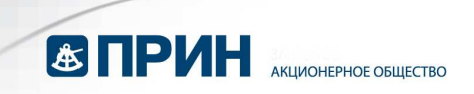

| PrinCe Configuration To               | loc                    |                    |               | _ ×               |
|---------------------------------------|------------------------|--------------------|---------------|-------------------|
| Файл Язык Справка                     |                        |                    |               |                   |
| — Частоты Тх(МГц) ————                | — Частоты Rx(МГц) ———— |                    |               | Prince            |
| Канал1: 430.00000                     | Канал1: 430.00000      | Тип протокола:     | TRIMTALK      |                   |
|                                       |                        | Текущий канал:     | Канал3 👻      | Настройки порта   |
| Канал2: 435.00000                     | Канал2: 435.00000      | Скорость по порту: | 9600 👻        | Порт СОМ2         |
| Канар3 440 00000                      | Kauan3 440 00000       | Скорость по эфиру  | 9600 +        | Скорость 9600 💌   |
| Kanana.[110.00000]                    | Manana.[++0.00000]     | Ширина канала:     | 25.0 💌        |                   |
| Канал4: 445.00000                     | Канал4: 445.00000      | Режим работы:      | Дуплекс 🚽     | Подключить        |
| · · · · · · · · · · · · · · · · · · · |                        | Местный адрес:     | 0             |                   |
| Канал5: 450.00000                     | Канал5: 450.00000      | Адрес назначения:  | 255           | Считать           |
| Канал6: 455.00000                     | Канал6 455 00000       | Высокая мощность:  | 35W 👻         | Записать          |
|                                       |                        | Низкая мощность:   | 5W 🔹          |                   |
| Канал7: 460.00000                     | Канал7: 460.00000      | Серийный номер:    |               | Отключить         |
|                                       |                        | Bepcits HW:        | [V01 ]        | Murant upernoor   |
| Канал8 465.00000                      | Канал8: 465.00000      | Версия МПО:        | E006.00.02    | VIMITOPT Hacipoek |
| По умолчанию                          | По умолчанию           | Подверскя МПО.     | M003.01.01    | Экспорт настроек  |
|                                       |                        | Считать У          | спешно        |                   |
|                                       |                        | L                  | 59953 Million |                   |

## 4.4 Настройка параметров радиомодема

## 4.4.1 Установка настроек частот по умолчанию

По умолчанию

Нажмите кнопку

радиомодема к заводским установкам.

## 4.4.2 Настройка частот

Для настройки частоты, кликните в окне соответствующего канала и введите необходимую частоту на передачу и приём (Rx/Tx).

чтобы вернуть настройки частот каналов

## 4.4.3 Настройка протокола

Выберите протокол — набор правил, управляющих порядком обмена данными между внешним устройством и вашей радиостанцией. Все радиостанции, объединённые в систему связи, должны использовать один и тот же тип протокола. Выберите нужный вам протокол из списка: TRIMTALK PrinCe TRIMMK3 TRANSEOT

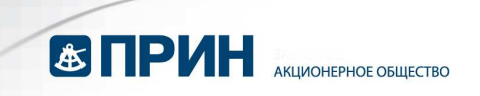

## 4.4.4 Выбор текущего канала

Выберите номер канала, который будет использоваться по умолчанию при включении радиомодема.

#### 4.4.5 Настройка скорости по порту

Выберите из списка необходимую скорость передачи данных для последовательного соединения.

**ПРИМЕЧАНИЕ:** если вы захотите заново подключить радиомодем после изменения скорости по порту, то необходимо изменить скорость подключения в этом окне:

| – Настроики | порта- |   |
|-------------|--------|---|
| Порт:       | COM2   | - |
| Скорость:   | 38400  | • |
|             |        |   |

## 4.4.6 Настройка скорости по эфиру

Выберите из списка необходимую скорость передачи по эфиру.

| Скорость по эфиру: | 9600  | • |
|--------------------|-------|---|
| Режим работы:      | 4800  |   |
| Местный адрес:     | 9600  |   |
| Адрес назначения:  | 19200 |   |

По умолчанию установлена скорость передачи данных по эфиру 9600 бит/сек. ПРИМЕЧАНИЕ: скорость по эфиру зависит от выбранного протокола и ширины канала.

## 4.4.7 Выбор ширины канала

Выберите из списка необходимую ширину канала.

## 4.4.8 Режим работы

Только Тх – работа в режиме базы Дуплекс – приём и передача данных Репитер (режим ретрансляции)

1) Если вы используете протокол TRANSEOT, то оставьте по умолчанию адрес назначения 255, а местный адрес 0.

2) Если выбран протокол TRIMTALK или TRIMMK3, то полученные данные сразу пересылаются без ограничений по адресу назначения и местному адресу.

При этом подключённый радиомодем переадресует данные, принятые по радиосигналу, а также будет выдавать их через последовательный порт.

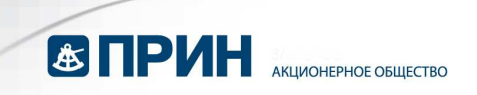

#### 4.4.9 Установка значений мощности на передачу

Установите необходимые значения мощности на передачу для режимов высокой (H) и низкой (L) мощности (переключение выполняется нажатием кнопки AMP PWR на панели модема).

## 4.5 Запись параметров радиомодема

Нажмите кнопку <u>Записать</u>, чтобы установить текущие настройки радиомодема. При этом в строке состояния появится надпись «Записать\_Успешно», это означает, что программа изменила текущие настройки радиомодема.

| айл Язык Справка       |                        |                    |            |   |                      |
|------------------------|------------------------|--------------------|------------|---|----------------------|
| - Частоты Тх(МГц) ———— | — Частоты Rx(МГц) ———— |                    |            | _ | Prince               |
| Канал1: 430.00000      | Канал1: 430.00000      | Тип протокола:     | TRIMTALK   | • |                      |
|                        |                        | Текущий канал:     | Канал3     | - | — Настройки порта —— |
| Канал2: 435.00000      | Канал2: 435.00000      | Скорость по порту: | 9600       | • | Порт СОМ2 -          |
| Kauan3: [440.00000]    | Kauan3: [440.00000]    | Скорость по эфиру. | 9600       | • | Скорость 9600 💌      |
| KaHah3. [440.00000]    | KaHalis.[440.00000]    | Ширина канала:     | 25.0       | - |                      |
| Канал4: 445.00000      | Канал4: 445.00000      | Режим работы:      | Дуплекс    | - | Подключить           |
|                        |                        | Местный адрес:     | 0          |   | 0                    |
| Канал5: 450.00000      | Канал5: 450.00000      | Адрес назначения:  | 255        |   | Считать              |
| Каналб: 455 00000      | Канал6 455 00000       | Высокая мощность:  | 35W        | • | Записать             |
|                        |                        | Низкая мощность:   | 5W         | - |                      |
| Канал7: 460.00000      | Канал7: 460.00000      | Серийный номер     | [          |   | Отключить            |
|                        |                        | Версия НW          | V01        |   | Muttont Hactbook     |
| канала: [465.00000]    | канала:[465.00000]     | Версия МПО:        | E006.00.02 |   | C PINITOPI Hacipoek  |
| По умолчанию           | По умолчанию           | Подверскя МПО.     | M003.01.01 |   | Экспорт настроек     |

## 4.6 Выход из режима программирования

Нажмите кнопку Отключить, чтобы выйти из режима программирования. При этом на дисплее радиомодема будет отображаться номер текущего канала.

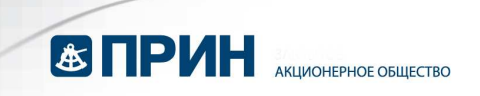

## 4.7 Импорт настроек

Импорт настроек

Нажмите кнопку (\*.cfg) радиомодема с Вашего компьютера в программу Configuration Tool.

Выберите Program, чтобы загрузить конфигурацию в подключённый прибор, текущая конфигурация при этом будет утеряна.

## 4.8 Экспорт настроек

#### Экспорт настроек

Нажмите кнопку (\*.cfg) радиомодема на Ваш компьютер. Эта функция позволяет создать одну конфигурацию и запрограммировать её в несколько радиостанций.

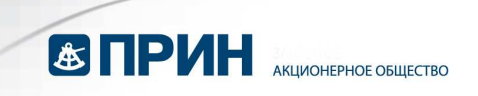

# 5. Обновление МПО

Данная функция позволяет обновить встроенное программное обеспечение радиомодема PrinCe.

Мы рекомендуем сохранять текущие настройки радиомодема перед установкой нового МПО. Используйте для этого функцию экспорта настроек (см. разд. 4.8).

1. С помощью поставляемого в комплекте кабеля подключите радиостанцию к последовательному порту компьютера. Также подключите к модему питание.

Перед включением модема, удерживая одновременно кнопки CHANNEL и AMP PWR, нажмите кнопку ON/OFF. При этом индикатор ON загорится зелёным светом, а на дисплее радиомодема будет отображаться буква «b», что означает успешное переключение радиомодема в режим загрузки программного обеспечения.

2. Запустите ПО Configuration Tool, выберите соответствующий порт и смените скорость на 115200.

| — Настройки порта ——— |
|-----------------------|
| Порт: СОМ2 💌          |
| Скорость: 115200 👻    |

## 3. Выберите Файл->Обновить МПО

| итать          | — Частоты Rx(МГц) —— |                    | Prince                              |
|----------------|----------------------|--------------------|-------------------------------------|
| аписать        | Канал1:              | Тип протокола:     | •                                   |
| ГКЛЮЧИТЬ       |                      | Текущий канал:     | <ul> <li>Настройки порта</li> </ul> |
|                | Канал2:              | Скорость по порту: | ▼ Порт СОМ2 ▼                       |
| спорт настроек |                      | Скорость по эфиру. | <ul> <li>Скорость 115200</li> </ul> |
| namano.        | каналз.              | Ширина канала.     | ▼                                   |
| Канал4:        | Канал4:              | Режим работы:      | Подключить                          |
|                |                      | Местный адрес:     |                                     |
| Канал5:        | Канал5:              | Адрес назначения:  | Считать                             |
| Kanaug.        | KauanA               | Высокая мощность:  | Записать                            |
|                |                      | Низкая мощность:   | ►                                   |
| Канал7:        | Канал7:              | Серийный номер     | Отключить                           |
|                |                      | Версия НW:         |                                     |
| Канал8:        | Канал8.              | Версия МПО:        | Импорт настроек                     |
|                |                      | Полевосия МПО      |                                     |

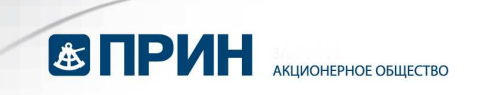

4. Выберите файл \*.dwn на Вашем компьютере, нажмите кнопку «Открыть» для запуска обновления МПО.

ВНИМАНИЕ! Не прерывайте операцию в процессе обновления МПО.

5. После завершения обновления в строке состояния ПО Configuration Tool появится надпись «Обновить МПО Успешно», модем перезагрузится, что означает успешное обновление МПО радиомодема.

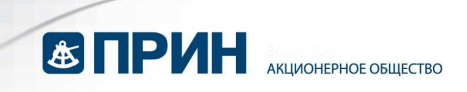

# 6. Устранение неисправностей

| Описание неисправности   | Причина                     | Решение                   |
|--------------------------|-----------------------------|---------------------------|
| Модем не включается      | Кабель питания подключен    | Подключите кабель         |
|                          | ненадёжно или перепутана    | корректно.                |
|                          | полярность.                 |                           |
| Невозможно войти в режим | Некорректные настройки      | Укажите корректную        |
| программирования         | последовательного порта     | скорость передачи данных  |
|                          | или некорректное            | последовательного порта и |
|                          | включение режима            | связанных с ним           |
|                          | программирования.           | параметров. Нажмите       |
|                          |                             | кнопку "Подключить" не    |
|                          |                             | позднее, чем через 3      |
|                          |                             | секунды после включения   |
|                          |                             | питания модема            |
| Невозможно передавать и  | Частота, протокол, скорость | Корректно настройте       |
| принимать данные         | передачи в эфире, скорость  | параметры передатчика и   |
|                          | передачи по порту или       | приёмника                 |
|                          | другие параметры            |                           |
|                          | настроены неправильно       |                           |

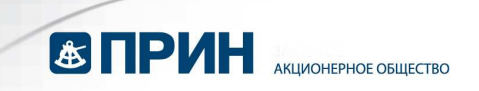

## 7. Использование в полевых условиях

1. Подключите антенну к радиостанции, напрямую или через антенный кабель.

2. Закрепите радиостанцию на штативе с помощью специального крепления, которое находится на тыльной стороне прибора. На рисунке внизу представлен рекомендуемый вариант крепления.

3. Подключите радиостанцию к источнику данных — например, GPS приёмнику, с помощью кабеля «данные/питание».

4. Подключите SAE разъём 12 В батареи к ответной части на кабеле «данные/питание». Нажмите кнопку «ON/OFF» на лицевой панели.

Используя кнопки на передней панели радиомодема, выполните необходимые настройки в полевых условиях (см. разд. 3).

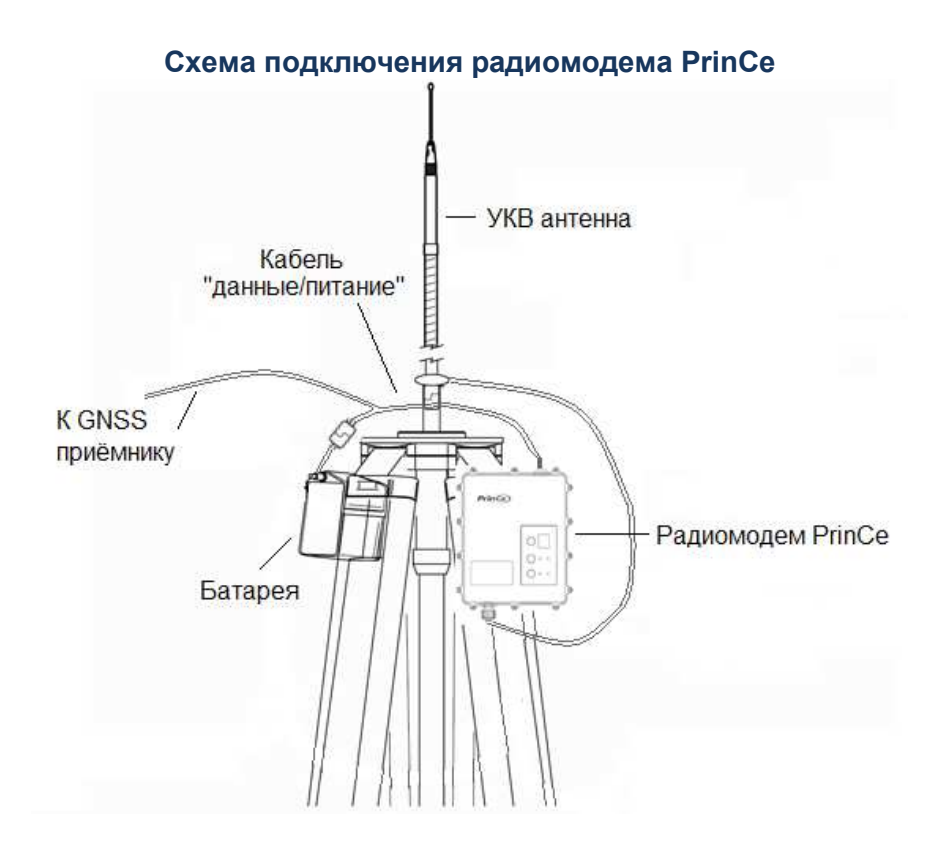

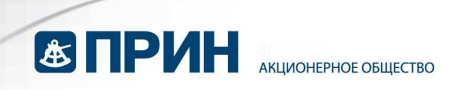

# 8. Технические характеристики

| Рабочая температура                    | -30°С до +60°С                           |  |
|----------------------------------------|------------------------------------------|--|
| Bec                                    | 1.5 кг                                   |  |
| Размеры                                | 186 х 140 х 73 мм                        |  |
| Пылевлагозащищённость                  | IP67                                     |  |
| Разъём питания и ввода/вывода          | Порт Lemo 5 (RS232)                      |  |
| Антенный разъём                        | ТNС, 50 Ом                               |  |
| Напряжение питания                     | 9-16 Вольт                               |  |
| Потребляемая мощность в режиме         | 25 Вт (ВЧ мощность 5 Вт)/110 Вт (ВЧ      |  |
| передачи (питание 12В пост. тока)      | мощность 45 Вт)                          |  |
| Протоколы передачи                     | TT450s, TrimMark3, Transparent EOT, CHC, |  |
| Типы модуляции                         | GMSK                                     |  |
| Скорость передачи данных по эфиру      | 9600 б/с, 19200 б/с                      |  |
| Скорость передачи по последовательному |                                          |  |
| соединению                             | 19200 0/0, 30400 0/0, 113200 0/0         |  |
| Стабильность генератора                | Менее 1 х 10-6                           |  |
| Полосы частот                          | 410-470 МГц                              |  |
| Ширина канала                          | 25 КГц                                   |  |
| Мощность передатчика                   | Программируется в диапазоне 5 – 45 Вт    |  |
| Чувствительность                       | -114 дБм                                 |  |

Архангельск (8182)63-90-72 Астана (7172)727-132 Астрахань (8512)99-46-04 Барпаул (3852)73-04-60 Белгород (4722)40-23-64 Брянск (4832)59-03-52 Владивосток (423)249-28-31 Волгоград (844)278-03-48 Волгоград (8472)26-41-59 Воронеж (473)204-51-73 Екатеринбург (343)384-55-89 Иваново (4932)77-34-06 Нжевск (3412)26-03-58 Иркутск (395)279-98-46 Казань (843)206-01-48 Калининград (4012)72-03-81 Калуга (4842)92-23-67 Кемерово (3842)65-04-62 Киров (8322)68-02-04 Краснодар (861)203-40-90 Красновдек (391)204-63-61 Курск (4712)77-13-04 Липецк (4742)52-20-81

Киргизия (996)312-96-26-47

Магнитогорск (3519)55-03-13 Москва (495)268-04-70 Мурманск (8152)59-64-93 Набережные Челны (8552)20-53-41 Нижний Новгород (831)429-08-12 Новокузнецк (3843)20-46-81 Новосибирск (383)227-86-73 Омск (3812)21-46-40 Орел (4862)44-53-42 Оренбург (3532)37-68-04 Пенза (8412)22-31-16

Россия (495)268-04-70

Пермь (342)205-81-47 Ростов-на-Дону (863)308-18-15 Рязань (4912)46-61-64 Самара (846)206-03-16 Санкт-Петербург (812)309-46-40 Саратов (845)249-38-78 Севастополь (8692)22-31-93 Симферополь (3652)67-13-56 Смоленск (4812)29-41-54 Сочи (862)225-72-31 Ставрополь (8652)20-65-13

Казахстан (772)734-952-31

https://prince.nt-rt.ru/ || pen@nt-rt.ru

Сургут (3462)77-98-35

Тверь (4822)63-31-35 Томск (3822)98-41-53

Тула (4872)74-02-29

Тюмень (3452)66-21-18

Ульяновск (8422)24-23-59 Уфа (347)229-48-12

Хабаровск (4212)92-98-04

Челябинск (351)202-03-61

Череповец (8202)49-02-64

Ярославль (4852)69-52-93